## Чтобы разместить информацию о платежных реквизитах необходимо:

☑ в личном кабинете организации в меню «Администрирование» выбрать команду «Платежные реквизиты»;

I на странице «Платежные реквизиты» нажать кнопку «Добавить новые платежные реквизиты»;

☑ на странице «Ввод платежных реквизитов» (п. 1) в блоке «Информация о получателе платежа» заполнить обязательные поля (помеченные красной звездочкой) «Наименование организации», «ИНН организации», «КПП организации»;

В блоке «Реквизиты счета получателя платежа» ввести в обязательные поля «ОГРН кредитной организации», «КПП кредитной организации», «Номер расчетного счета», а в поле «БИК кредитной организации» выбрать нужное значение, воспользовавшись кнопкой «Выбрать БИК из Реестра»

**ОБРАТИТЕ ВНИМАНИЕ!** КРЕДИТНОЙ ОРГАНИЗАЦИЕЙ является Федеральное казначейство! Его ОГРН, ИНН, КПП и так далее – есть у Вашей бухгалтерии (либо в сети Интернет в свободном доступе).

Теперь поговорим о КБК. КБК или «Код бюджетной классификации» укажите для Доходов от сдачи в аренду имущества, находящегося в собственности, управлении вашей администрации. Если его нет – то для иных доходов администрации!

Друзья. Сотрудники вашей бухгалтерии могут Вам распечатать реквизиты администрации. Если они не смогут ответить на Ваши вопросы, можете обратиться в Whatsapp (89898868034)

| Наименование организации                                                                                                    | АДМИНИСТРАЦИЯ МУНИЦИПАЛЬНОГО ОБРАЗОВАНИЯ "ГОРОД КИЗИЛЮРТ"                                                                    |  |
|----------------------------------------------------------------------------------------------------|----------------------------------------------------------------------------------------------------|--|
| ИНН организации                                                                                                    | 0546020135                                                                                                    |  |
| КПП организации                                                                                                    | 054601001                                                                                                    |  |
| КБК                                                                                                    | 00111105034040000120                                                                                                    |  |
| октмо                                                                                                    | 82725000 - город Кизилюрт                                                                                                    |  |
| Номер лицевого очета, открытый в<br>органах Федерального казначейства                                                                                                    | 04033913200                                                                                                    |  |
|                                                                                                    |                                                                                                    |  |
| (финансовых органах)<br>) РЕКВИЗИТЫ СЧЕТА<br>ОГРН кредитной организации                                                                                                    | ПОЛУЧАТЕЛЯ ПЛАТЕЖА<br>1020502632841                                                                                          |  |
| (финансовых органах)<br>) РЕКВИЗИТЫ СЧЕТА<br>ОГРН кредитной организации<br>ИНН кредитной организации                                                                                                    | ПОЛУЧАТЕЛЯ ПЛАТЕЖА<br>1020502632941<br>0562043725                                                                            |  |
| (финансовых органах)<br>) РЕКВИЗИТЫ СЧЕТА<br>ОГРН кредитной организации<br>ИНИ кредитной организации<br>КПП кредитной организации                                                                                         | ПОЛУЧАТЕЛЯ ПЛАТЕЖА<br>1020502632841<br>0562043725<br>057201001                                                               |  |
| (финансовых органах)<br>) РЕКВИЗИТЫ СЧЕТА<br>ОГРН кредитной организации<br>ИНН кредитной организации<br>БИК кредитной организации<br>БИК кредитной организации                                                            | 1020502632941<br>0652043725<br>057201001<br>018209001                                                                        |  |
| (финансовых органах)<br>) РЕКВИЗИТЫ СЧЕТА<br>ОГРН кредитной организации<br>ИНН кредитной организации<br>КПП кредитной организации<br>БИК кредитной организации<br>Кредитная организация                                   | ПОЛУЧАТЕЛЯ ПЛАТЕЖА<br>1020502632941<br>0562043725<br>057201001<br>018209001<br>УФК по Республике Дагестан                    |  |
| (финансовых органах)<br>Э РЕКВИЗИТЫ СЧЕТА<br>ОГРН кредитной организации<br>ИНИ кредитной организации<br>КПП кредитной организации<br>ЕИК кредитной организации<br>Кредитная организация<br>Номер корреспондентского очета | 1020502632841<br>1020502632841<br>0662043725<br>057201001<br>018209001<br>УФК по Республике Дагестан<br>40102810845370000069 |  |